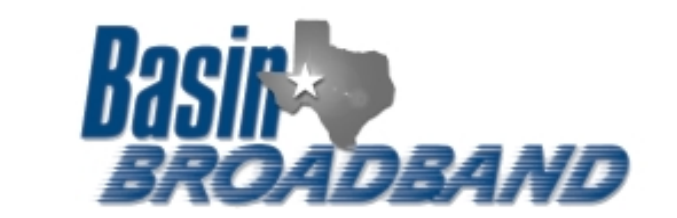

۲

•

۲

Add

Benzve

Propertier

nport.

Set Order

Class

٠

Ctrl+Shift+B

Help

Any Available

Send and Receive

Synchronize All

Address Book...

Message Rules

Windows Messenger

My Online Status

Accounts

Options. !!

News Directory Service

Туре

Cinal beinbroads. nal (default)

Add Sender to Address Book

📽 Inbox - Outlook Express - Old Mail

File Edit View Tools Message

Create Mail

🗐 Outlook Express

Internet Accou

Account

Al Mail

🛱 Inbox

🐝 Outbox

🕼 Sent Items

🕸 Inbox

Folders

## Outlook Express & Windows Mail Setup

/ Click on Tools -> Accounts

If there isn't a mail account already setup on your computer, click Add, and the wizard will prompt you for the information below.

Highlight the line that has "mail (default)" under 'Type'

- Click on Properties

| 🖆 mail.basinbroadband.com Properties 🛛 😰 🔀                                                                           |
|----------------------------------------------------------------------------------------------------|
| General Servers Connection Security Advanced                                                                         |
| Nail Account                                                                                                    |
| Type the name by which you resuld like to tell to these<br>centers. For example: "Work" or "Welcook Mail<br>Server". |
| nelbacinboadband.con                                                                                                 |
| User Information                                                                                                    |
| Nane: John Dos                                                                                                    |
| Organization                                                                                                    |
| E-mail address idos@basinbroadband.com                                                                               |
| Reply address:                                                                                                    |
| Include this account when receiving real or synchronizing                                                            |
|                                                                                                    |
|                                                                                                    |
|                                                                                                    |
|                                                                                                    |
| OK Cancel Apply                                                                                                    |

This line is what the account will be listed under in your computer.Only relevent if you will have multiple accounts

/ The name that will appear to users as the "From" Person

Your full email address, (The account name you gave us, plus either basinbroadband.com, or your domain if we are hosting it)

| 🖆 mail. basinbroadband.com Properties 🛛 🛛 🕅   |   |
|-----------------------------------------------|---|
| Beneral Servers Connection Security Advanced  |   |
| Server Internation                            |   |
| Ny inconing nali server is a POP3 cerver.     |   |
| Incoming nail (PDP3): Inail besintmedband.com | _ |
| Outgoing nail (SMTP): nail basintmedband.com  |   |
| Incoming MailServer                           |   |
| Account name: idoe                            |   |
| Passwort ·····                                |   |
| 🗹 Renember parvoid 🔓                          |   |
| Log on using Secure Percevord Authentication  |   |
| Outgoing MailServer                           |   |
| My server requires authentication 5-00        |   |
|                                               |   |
|                                               |   |
|                                               |   |
| OK Cancel Apply                               |   |

## Click 'Servers'Tab

For @basinbroadband.com email addresses, both Incoming and Outgoing Servers will be mail.basinbroadband.com

If we are hosting your domain, use mail@yourdomain

If you are seting up Outlook to check mail at home or elsewhere outside of our network, continue to the next step.

(In some cases, the outgoing server HAS to be the service provider that you use where you are connecting from, i.e. home.)

You may also use our webmail server at http://www.basinbroadband.com remotely)

The Account name and password as given to us to setup

## **Advanced Options**

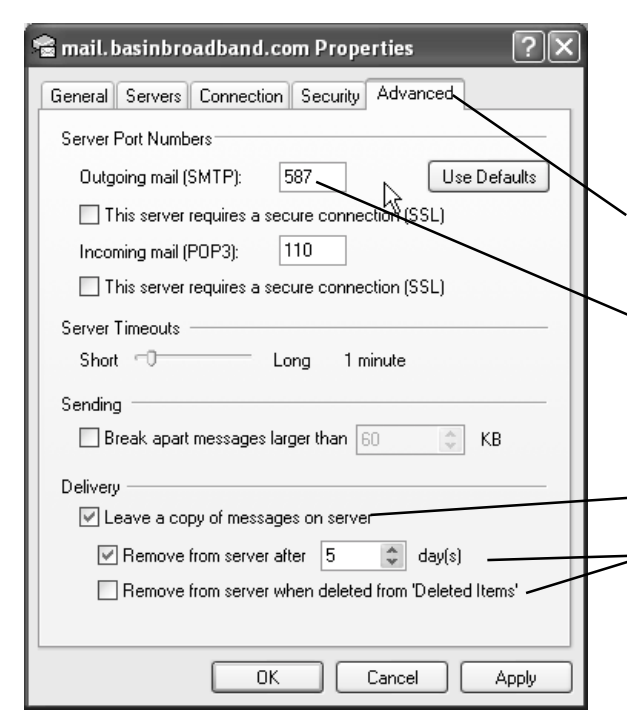

If you will be using your computer outside of our network, you should use an 'alternative' port to send mail as many hotels etc block the standard port.

Click the 'Advanced' tab

Change the Outgoing(SMTP) port from 25 to 587

If you want to leave a copy of the mail on our server,

Select "Leave a copy of messages on server" Select one of the options to remove from the server, or your email file size will continue to grow, and take longer to synchronize with your email client.

## Outlook 2003

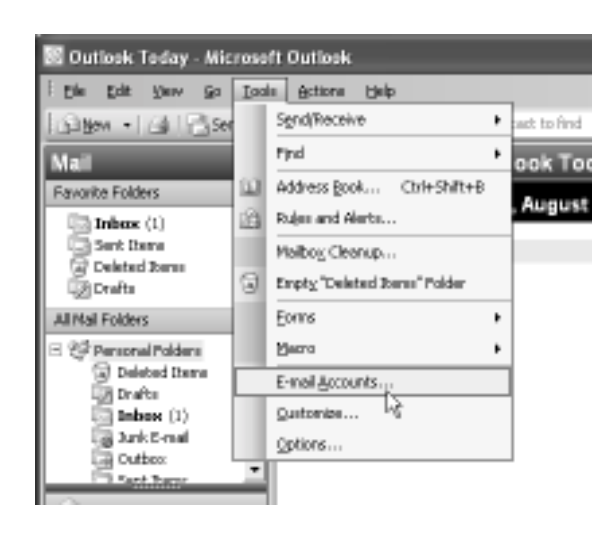

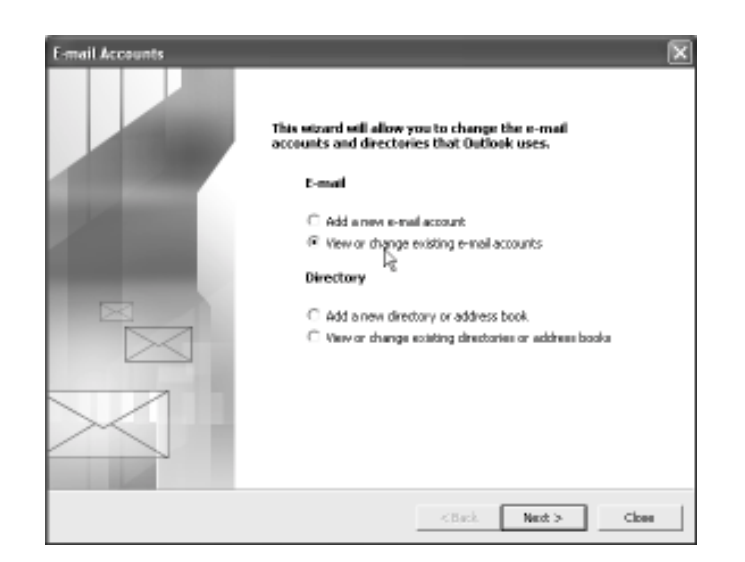

| E-mail Accounts<br>You can select an accou     | nt and change its settings or remove it.                              |                | *       |  |
|------------------------------------------------|-----------------------------------------------------------------------|----------------|---------|--|
|                                                | n and a range of endings of 1988-1981                                 |                | 12      |  |
| uticol: processes e-mail for t<br>Name         | these accounts in the following order:<br>Type<br>POP/CMTP (Turks 41) | Change.        |         |  |
|                                                | Conform Approved                                                      | Add            |         |  |
|                                                |                                                                       | Renorme        |         |  |
|                                                |                                                                       | Set as Default |         |  |
|                                                |                                                                       | Nove Up        |         |  |
|                                                |                                                                       | MoveDown       |         |  |
| alizer pass a coal to the follo                | - inclanation                                                         |                |         |  |
| enver new ennal to the role<br>Yemonal Polders | New Outlook Data File                                                 | 1              |         |  |
|                                                |                                                                       |                |         |  |
|                                                |                                                                       |                |         |  |
|                                                | <8                                                                    | eck Pinish C   | ancel 1 |  |

| E-mail Account                                        | 5                                                           |                                                                                                    |                         | ×     |  |  |
|-------------------------------------------------------|-------------------------------------------------------------|----------------------------------------------------------------------------------------------------|-------------------------|-------|--|--|
| Internet E-m<br>Each of the                           | <b>ail Settings (POP3)</b><br>se settings are required to g | et your e-mail account working.                                                                    |                         | ×,    |  |  |
| Uwer Informat                                         | ion                                                         | Server Information                                                                                 |                         |       |  |  |
| Your Nerve:                                           | Randall Roberts                                             | Incoming mail server (POP3):                                                                       | neil besinbroadband.com |       |  |  |
| E-mail Address                                        | randal@basinbroadband.c                                     | Outgoing rival server (SMTP):                                                                      | mail.basinbroadband.com |       |  |  |
| Logon Informa                                         | ition                                                       | Test Settings                                                                                      |                         |       |  |  |
| Liver Nerve:                                          | randal                                                      | After filing out the information on this screen, we recommend you test your account by dicking the |                         |       |  |  |
| Pessword                                              |                                                             | button below. (Requires netwo                                                                      | ark connection)         |       |  |  |
|                                                       | Remember password                                           | Test Account Settings                                                                              |                         |       |  |  |
| Log on using Secure Password<br>Administration (2014) |                                                             |                                                                                                    | Marco Pattines          |       |  |  |
|                                                       |                                                             | R                                                                                                  | More Settings           | J     |  |  |
|                                                       |                                                             | < Back                                                                                             | Next > Car              | ncael |  |  |

| E-mail Accounts                                                                                         | ×      |
|----------------------------------------------------------------------------------------------------|--------|
| <b>Server Type</b><br>You can choose the type of server your new e-mail acount will work with.          | ×      |
| O Microsoft Exchange Server                                                                             |        |
| Connect to an Exchange server to read e-mail, access public folders, and share documents.               |        |
| Connect to a POP3 e-mail server to download your e-mail.                                                |        |
|                                                                                                    |        |
| Connect to an IMAP e-mail server to download e-mail and synchronize mailbox folders.                    |        |
| С нттр                                                                                                  |        |
| Connect to an HTTP e-mail server such as Hotmail to download e-mail and<br>synchronize mailbox folders. |        |
| C Additional Server Types                                                                               |        |
| Connect to another workgroup or 3rd-party mail server.                                                  |        |
|                                                                                                    |        |
|                                                                                                    |        |
|                                                                                                    |        |
|                                                                                                    |        |
| <back next=""></back>                                                                                   | Cancel |